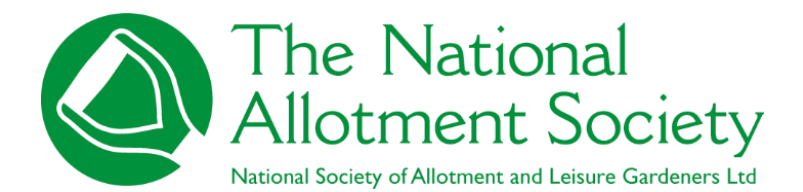

Editing Affiliate member details

## ABSTRACT

Quick Instruction manual for member administrators on how to edit affiliate members' details on their members List The National Allotment Society March 2025

## 1. Editing Affiliate Details

Once you have clicked on the 'Affiliates' button, all your members details will drop down in the display just as the format seen in the image below. Here you can view, edit and remove affiliate members' names and their details.

(Please note some info on the screenshot image below is redacted for data security)

| Details Affiliate | es Subscriptions a                 | ind Payments |          |                                       |                                                                                                    |        |                         |             |         |           |           |
|-------------------|------------------------------------|--------------|----------|---------------------------------------|----------------------------------------------------------------------------------------------------|--------|-------------------------|-------------|---------|-----------|-----------|
|                   |                                    |              |          |                                       |                                                                                                    |        |                         |             |         |           |           |
| You currently pay | for <b>15</b> and have <b>7</b> li | inked.       |          |                                       |                                                                                                    |        |                         |             |         |           |           |
| add affiliate me  | ember                              |              |          |                                       |                                                                                                    |        |                         |             |         |           |           |
| Search:           |                                    |              |          | Show 50 🗸                             | entries                                                                                                    |        |                         |             |         |           |           |
|                   |                                    | Fir          | rst      |                                       |                                                                                                    |        | Address                 | Address     | Address |           |           |
|                   | î↓ position î↓                     | Title î↓ No  | ame î    | ↓ Surname î↓                          | Mail <sup>↑↓</sup>                                                                                                    | lns î↓ | 1 1                     | <b>2</b> Î↓ | 3 Î↓    | Town î↓   | County    |
| C ×               | Secretary                          | Miss Ja      | ine      |                                       | $\checkmark$                                                                                                    |        | 123 Test Street         |             |         | Test Town | Test      |
| C ×               | Affiliate                          | Alc          | ayne     | , , , , , , , , , , , , , , , , , , , |                                                                                                    |        | 5<br>Shakespeare<br>Way |             |         | Corby     | Northant  |
| C ×               | Affiliate                          | Co           | atherine |                                       | <ul> <li>Image: A start of the start of the start of</li></ul> |        | 1 Shakespeare<br>Way    |             |         | Corby     | Northants |
| C ×               | Affiliate                          | Pe           | ter      |                                       | ✓                                                                                                    |        | 2<br>Shakespeare<br>Way |             |         | Corby     | Northants |
| C ×               | Affiliate                          | Ge           | eorge    |                                       | <b>~</b>                                                                                                    |        | 4<br>Shakespeare<br>Way |             |         | Corby     | Northants |
| C ×               | Affiliate                          | Mr Jo        | hn 📘     |                                       | ✓                                                                                                    |        | 1                       | 1           | 1       | 1         | 1         |
|                   | Affiliate                          | He           | elen     |                                       | <b>v</b>                                                                                                    |        | 3<br>Shakespeare<br>Way |             |         | Corby     | Northants |
|                   |                                    |              |          |                                       |                                                                                                    |        |                         |             |         |           |           |
| /                 |                                    |              |          |                                       |                                                                                                    |        |                         |             |         |           |           |

For each line with an affiliate member, you will see a purple icon – this is the 'edit affiliate' button. Click on this to make edits to an affiliates name and details.

One you've clicked on the edit button, , you will then be taken to that member's current profile where you can then click on 'edit details'.

| The National<br>Allotment Society                                                                                                    | Home About Us $\sim$ Allotments $\sim$ News Member's Area $\sim$ My Account $\sim$                                           |
|----------------------------------------------------------------------------------------------------|----------------------------------------------------------------------------------------------------|
| home > Member's Area > Your Account<br>Your Account                                                                                                    |                                                                                                    |
| Your Account<br>Name : Miss Jane<br>Username : user193689<br>Email : k@gmail.com<br>Home Tel : 01536 266576<br>Work Tel :<br>Mobile Tel :<br>Terms Accepted : yes<br>Receives E-Newsletter : yes<br>Has Insurance : no | Home Address:<br>123 Test Street<br>Test Town<br>Test<br>TE54 4AG<br>Edit Home Address<br>Work Address:<br>Edit Work Address |
| Change Password                                                                                                    |                                                                                                    |

Once you have made your edits, click 'update details' at the bottom and the system will automatically save these.

Make sure you have filled in all compulsory details as you will not be able to save if any compulsory field is missing.

|                            | Update Details | Close |
|----------------------------|----------------|-------|
| Register for NAS Insurance |                |       |
| Receives E-Newsletter      |                |       |
| Terms Accepted             |                |       |

If you have any queries, please do let us know by dropping us an email at Head Office – <u>contact@thenas.org.uk</u>.